## Instrukcja obsługi formularza elektronicznego

## Budżet Obywatelski 2021

## Składanie projektów

Przed wypełnieniem formularza proszę zapoznać się z opisem każdego z wymaganych pól. Jeśli masz wątpliwości jak wypełnić pole zawsze możesz skorzystać z pomocy pracowników CENTRUM AKTYWNOŚCI OBYWATELSKIEJ pod nr tel. **518 270 597, 668 573 952** (pon.-pt. w godz. 8.00 - 16.00, czwartek 8.00-18.00) oraz adresem email: bo@dg.pl

Formularz posiada funkcję zapisu i edytowania danych. Możesz edytować treść wprowadzonych danych, aż do dnia zakończenia naboru projektów tj. do 5 lipca. Uwaga! Za projekty formalnie złożone uznaje się projekty wysłane (klikając pole ZŁÓŻ PROJEKT), a nie zapisane w wersji edytowalnej. Doradzamy przed wypełnieniem formularza elektronicznego przygotowanie projektu w edytorze tekstowym.

Zapisałeś swój projekt? Możesz edytować go tutaj.

Pierwsza część formularza zawiera część informacyjną. Można znaleźć tam informacje o sposobie kontaktu z Centrum Aktywności Obywatelskiej, w wypadku potrzeby uzyskania dodatkowych informacji.

W każdym momencie istnieje możliwość zapisania postępu w uzupełnianiu formularza i powrót do niego w późniejszym czasie. Aby zapisać projekt należy kliknąć przycisk "Zapisz projekt" znajdujący się na końcu formularza. Aby utworzyć ponownie formularz wystarczy wpisać swój numer telefonu, na który zostanie przesłany kod dostępu. Po wpisaniu otrzymanego kodu można kontynuować pracę nad uzupełnianiem formularza.

| Informacje o autorze                        |  |
|---------------------------------------------|--|
| Proszę wpisać dane osobowe autora projektu. |  |
| Imię i nazwisko                             |  |
|                                             |  |
| Adres zamieszkania                          |  |
| Telefon                                     |  |
| Adres e-mail                                |  |
|                                             |  |

W następnej części należy wpisać swoje dane osobowe. Obligatoryjne jest uzupełnienie :

- Imienia i nazwiska
- Adresu zamieszkania
- Numeru telefonu

Adres e-mail jest opcjonalny, jeśli autor taki posiada.

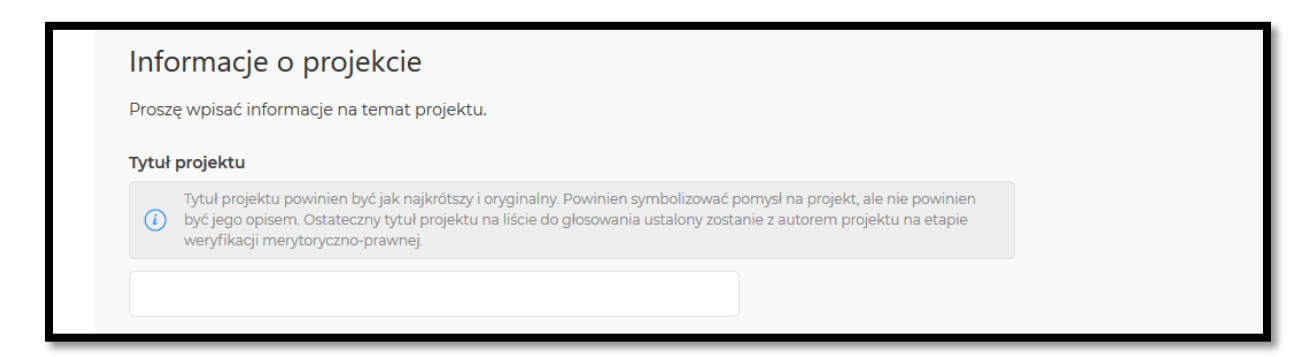

Następnie rozpoczynamy zbieranie merytorycznych informacji o projekcie. Pierwszym punktem jest nadanie tytułu swojemu projektowi.

| i | Opis powinien oddawać istotę projektu, a także zainteresować osoby, które wezmą udział w głosowaniu. Informacje z<br>tego pola zostaną umieszczone przy opisie projektów na stronie internetowej budżetu obywatelskiego będąc<br>"wizytówką" projektu. Zaleca się aby krótki opis składał się nie więcej niż z 350 znaków. |
|---|----------------------------------------------------------------------------------------------------|
|   |                                                                                                    |
|   | i.                                                                                                    |

Krótki opis projektu ma przekazywać ogólne informacje o projekcie. Opis ten będzie docelowo wyświetlał się na stronie internetowej i zachęcał do oddania głosu na projekt.

| Cel o | raz opis realizacji projektu wraz z projektowaniem uniwersalnym                                                                                                    |
|-------|----------------------------------------------------------------------------------------------------|
| i     | Proszę w kilku zdaniach opisać czego projekt dotyczy i jakie cele ma realizować. W przypadku projektów<br>nieinwestycyjnych proszę określić grupę docelową projektu. W przypadku ograniczonej liczby uczestników konieczne<br>jest wskazanie narzędzi do przeprowadzenia otwartego naboru z wykorzystaniem ogólnodostępnych środków<br>informacji.                                                                                                    |
|       | .i.                                                                                                    |
|       | Projektowanie uniwersalne                                                                                                    |
|       | <ul> <li>Zastanów się czy projekt jest zgodny z zasadami projektowania uniwersalnego, o którym mowa w art. 2 ustawy z dnia 19 lipca 2019 r. o zapewnieniu dostępności osobom ze szczególnymi potrzebami (Dz.U. 2019 poz.1696). Pomyśl, czy projekt uwzględnia potrzeby wszystkich członków społeczeństwa, w tym m.in. osób z niepełnosprawnościami, osób starszych, kobiet w ciąży, rodziców z dziećmi? Zaznacz odpowiednie pole (TAK lub NIE). Jeśli możesz, uzasadnij dlaczego uważasz, że Twój projekt jest/nie jest dostosowany do potrzeb wyżej wymienionych grup.</li> </ul> |
|       |                                                                                                    |
|       | E                                                                                                    |

Następnym punktem jest opis celu realizacji projektu. W tym miejscu należy jak najdokładniej opisać szczegóły swojego projektu.

Druga część tego punktu porusza temat tzw. projektowania uniwersalnego. Zastanów się czy Twój projekt jest skierowany do wszystkich mieszkańców, w tym osób starszych, rodziców z dziećmi, kobiet w ciąży czy osób niepełnosprawnych. Jeśli uważasz, że Twój projekt będzie dostępny dla wszystkich grup zaznacz "Tak", jeśli nie spełnia tych wymagań zaznacz "Nie". Jeśli możesz uzasadnij swoje stanowisko.

| okal | izacja projektu                                                                                                    |
|------|----------------------------------------------------------------------------------------------------|
| i    | Zaznacz lokalizację projektu na mapie <mark>(tutaj</mark> ) wskazując działkę (działki), na których projekt ma być zlokalizowany.<br>Skopiuj link (linki) do lokalizacji projektu. Możesz również opisać lokalizację projektu. |
|      |                                                                                                    |
|      |                                                                                                    |
|      |                                                                                                    |

Aby wyznaczyć lokalizację projektu należy kliknąć link (tutaj) znajdujący się w instrukcji. Po kliknięciu w link, przenosimy się do specjalnej mapy.

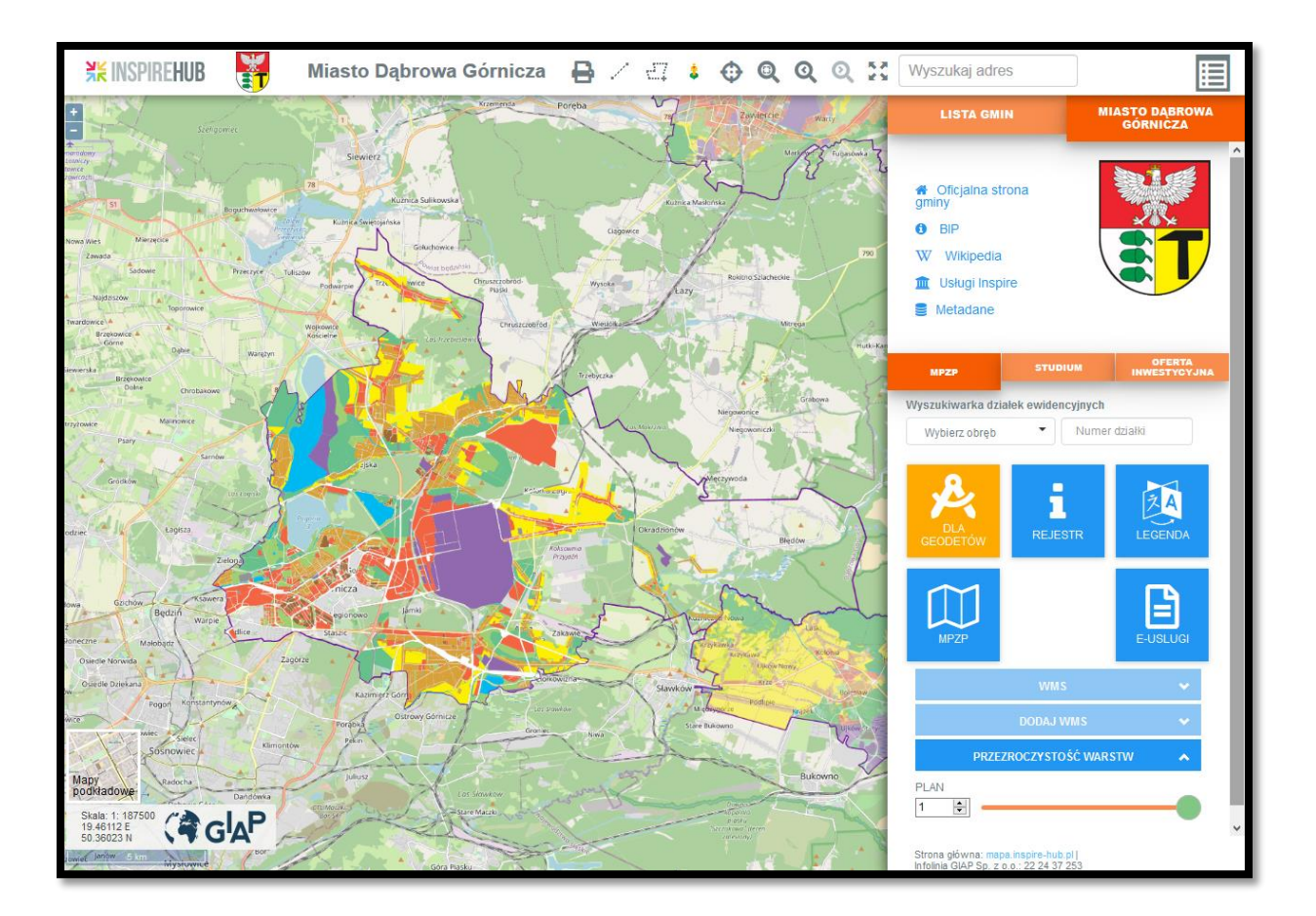

Po otwarciu mapy mamy przed sobą Dąbrowę Górniczą oraz zaznaczone na niej miejscowe plany zagospodarowania przestrzennego. Jeśli nie chcemy widzieć planów należy przesunąć suwak znajdujący się w prawym dolnym rogu maksymalnie w lewo. Jeśli chcemy zmienić rodzaj mapy na np. widok satelitarny, można to zrobić klikając w okienko w lewym dolnym rogu mapy.

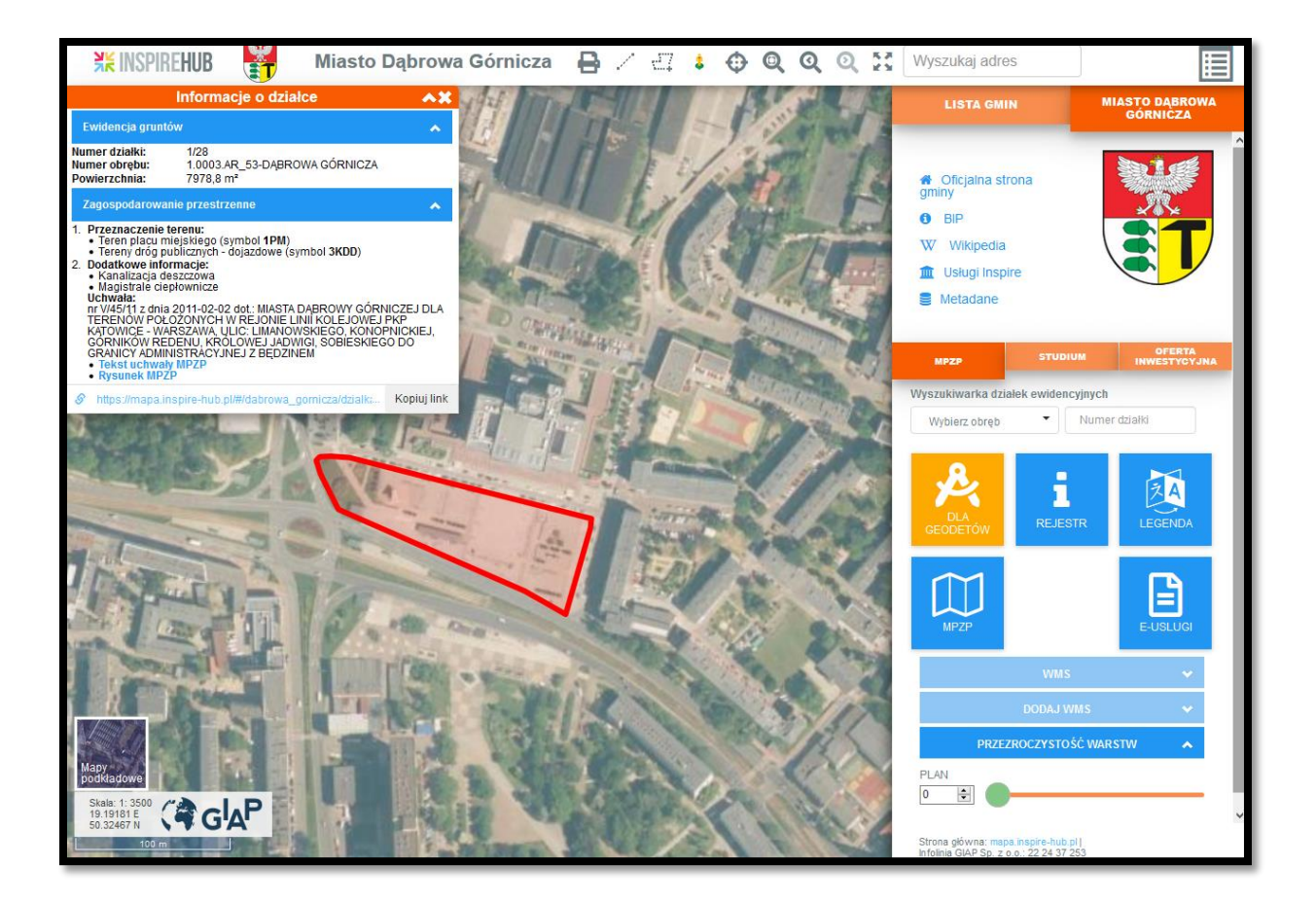

Kiedy znajdziemy już miejsce przeznaczenia naszego projektu, wystarczy na nie kliknąć, po czym wyświetli nam się obrys działki oraz wyświetli się okienko informacyjne. Możemy przeczytać w nim o przeznaczeniu danego terenu opisanego w miejscowym planie zagospodarowania przestrzennego.

Aby załączyć dane działki do formularza wystarczy kliknąć przycisk "Kopiuj link" w prawym dolnym rogu okienka informacyjnego a następnie wkleić link w punkcie lokalizacja w formularzu.

| i)  | Zaznacz lokalizację projektu na mapie (tutaj) wskazując działkę (działki), na których projekt ma być zlokalizowany. |
|-----|----------------------------------------------------------------------------------------------------|
| htt | ps://mapa.inspire-hub.pl/#/dabrowa_gornicza/dzialka                                                                 |
| 6.0 |                                                                                                    |

Jeśli projekt ma zostać zrealizowany na więcej niż jednej działce, należy wkleić linki do każdej z nich skopiowany z mapy. Pod linkami zachęcamy do dodania szczegółów na temat lokalizacji, jeśli takie będą konieczne.

| nforr      | nacja o stanie własnościowym terenu                                                                                                    |
|------------|----------------------------------------------------------------------------------------------------|
| <i>i</i> ) | Proszę wpisać czy teren, na którym ma być zlokalizowany projekt jest własnością Gminy, Skarbu Państwa, spółdzielni<br>mieszkaniowej itp. Jeśli masz problem z ustaleniem własności terenu pomogą Ci w tym pracownicy Centrum<br>Aktywności Obywatelskiej pod nr tel. 518 270 597; 668 573 952 (ponpt. w godz. 8.00 - 16.00, czwartek 8.00-18.00) lub<br>mailowo bo@dg.pl       |
|            |                                                                                                    |
| skan       | zgody podmiotu posiadającego tytuł prawny do nieruchomości                                                                                                    |
| i)         | zgody podmiotu posiadającego tytuł prawny do nieruchomości<br>Jeśli teren nie jest własnością Gminy lub Skarbu Państwa musisz obowiązkowo dołączyć zgodę podmiotu, który<br>posiada tytuł prawny do nieruchomości. Jeśli nie zrobisz tego na etapie składania projektu, trzeba będzie to uzupełnić<br>w ciągu 10 dni kalendarzowych od dnia wezwania przez pracowników urzędu. |

W punkcie informacja o stanie własnościowym projektu należy wpisać właściciela terenu, na którym ma zostać zrealizowany projekt. Jeśli nie wiesz do kogo należą wskazane działki, zadzwoń do Centrum Aktywności Obywatelskiej pod nr. 518 270 597, 668 573 952 i poproś o sprawdzenie ich własności.

Jeśli wybrany teren należy do Gminy Dąbrowa Górnicza lub Skarbu Państwa nie trzeba załączać żadnych dodatkowych dokumentów. Jeśli jednak wskazane przez działki są w posiadaniu np. spółdzielni mieszkaniowej, należy zwrócić się do tej instytucji z prośbą o wyrażenie zgody na realizację projektu. W przypadku braku możliwości załączenia zeskanowanej zgody należy dokument taki złożyć w Centrum Aktywności Obywatelskiej na ul. Sienkiewicza 6a.

| Szacu | inkowy koszt realizacji zadania                                                                                                    |
|-------|----------------------------------------------------------------------------------------------------|
| i     | Proszę uwzględnić wszystkie możliwe składowe części zadania oraz ich szacunkowe koszty. Koszty te będą oceniane i<br>weryfikowane przez pracowników Urzędu Miejskiego). Pamiętaj, że szacunkowa kwota projektu nie może być<br>mniejsza niż 50 000,00 zł. NIE DOTYCZY TO PROJEKTÓW MIĘKKICH np. organizacji wydarzeń, tutaj szacunkowa kwota<br>może być mniejsza niż 50 000,00 zł. |
|       |                                                                                                    |
|       |                                                                                                    |

Szacunkowy koszt realizacji zadania jest punktem, w którym autor powinien spróbować znaleźć informacje o możliwym koszcie poszczególnych części projektu. Jeśli wyszukanie takich informacji jest zbyt trudne należy wpisać kwoty poglądowe.

| $\bigcirc$   | Uzasadnienie powinno wskazywać konieczność realizacji projektu oraz to, dlaczego jego realizacja jest wazna. Autor |
|--------------|----------------------------------------------------------------------------------------------------|
| $\mathbf{U}$ | projektu powinien wskazać OGOLNOMIEJSKOSC projektu (musi obejmować swoim zasięgiem co najmniej dwa                 |
|              | osledia) oraz jego ogoinodostępnosć. Projekt musi dotyczyć zadan własnych gminy lub powiatu.                       |
|              |                                                                                                    |
|              |                                                                                                    |
|              |                                                                                                    |
|              |                                                                                                    |
|              |                                                                                                    |
|              |                                                                                                    |

Uzasadnienie realizacji projektu powinno wskazywać powody, dla których projekt jest szczególnie ważny dla mieszkańców Dąbrowy Górniczej. W tym miejscu należy wskazać powody dla których można uznać projekt za ogólnomiejski, czyli skierowany do wszystkich mieszkańców miasta.

| i                | Tutaj wygeneruj listę poparcia dla projektu, wydrukuj i zdobądź podpisy co najmniej 2 mieszkańców naszego miasta.<br>Jeśli nie dołączysz skanu listy poparcia dla projektu, zostaniesz poproszony o jej dołączenie przez pracowników urzędu.<br>Będziesz miał na to 10 dni od daty wezwania. Jeśli masz problem z wydrukowaniem listy, skontaktuj się z<br>pracownikami Wydziału Organizacji Pozarządowych i Aktywności Obywatelskiej. |
|------------------|----------------------------------------------------------------------------------------------------|
| Przeg<br>Postęp: | liądaj Nie wybrano pliku.<br>0%                                                                                                    |
| i                | Jeśli masz dodatkowe uwagi lub chcesz dołączyć dodatkowe niewymagane przez nas dokumenty możesz to zrobić<br>tutaj.                                                                                                    |
|                  |                                                                                                    |
|                  | It.                                                                                                    |

Ostatnie dwa zagadnienia projektu to skan listy poparcia i ewentualne uwagi. Aby wygenerować listę poparcia dla projektu należy kliknąć w słowo (Tutaj). Wygenerowana lista będzie gotowa do podpisania. Proszę pamiętać, iż w tegorocznej edycji lista poparcia musi zawierać tylko dwa podpisy mieszkańców miasta. Zeskanowana listę należy załączyć do formularza lub jeśli nie ma takiej możliwości, dostarczyć do centrum Aktywności Obywatelskiej na ul. Sienkiewicza 6a.

Punkt ewentualne uwagi jest stworzony dla Państwa, jeśli istnieje potrzeba przekazania dodatkowych informacji proszę o wpisanie ich w tym polu.

| <ol> <li>Na podstawie art. 6 ust. 1 lit. a ogólnego rozporządzenie Parlamentu Europejskiego i Rady (UE) 2016/679 z dnia 27 kwietnia 2016 r. w sprawie ochrony osób fizycznych w związku z przetwarzaniem dan osobowych i w sprawie swobodnego przepływu takich danych oraz uchylenia dyrektywy 55/46/WE, wyrzazam zgodą na przetwarzanie moich danych osobowych: imię i nazwisko, adres zamieszkania, i teferonu, adres email przez Przeydenta Miasta Dąbrowa Górnicza z iscładiaje W Urzędzie Miejskim w Dąbrowie Górnicza ał.</li> <li>Podanie danych osobowych przez Panją/Pana Jest dobrowolne, ale niezbędne w celu udziału w procesie budzetu obywatelskiego miasta Dąbrowa Górnicza na rok 2021.</li> <li>Bednocześnie oświadczam, że zostałam/em poinformowana/, że zgoda może być wycofana w każdym czasie.</li> <li>Wycofanie zgody nie wpływa na zgodność z prawem przetwarzania, którego dokonano na podstawie zgody przed jej wycofaniem.</li> <li>Zapoznałam/em się z treścią klauzuli informacyjnej, w tym o sposobach przetwarzania moich danych osobowych.</li> <li>Klauzula informacyjna RODO:</li> <li>Zgodnie z art. 13 ust.11 ust.2 Rozporządzenia Parlamentu Europejskiego i Rady (UE) 2016/679 z dnia 27 kwietnia 2016 r. w sprawie ochrony osób fizycznych w związku z przetwarzaniem danych osobowych sprawie swobodnego przepływu takich danych oraz uchylenia dyrektywy 95/46/WE (ogdine rozporządzenie o ochronie danych, zwane dalej: RODO), informujemy ze.</li> <li>Administratorem Pani/Pana danych osobowych jest Prezydent Miasta Dąbrowa Górnicza z siedzibą w Urzędzie Miejskim w Dąbrowa Górnicza, przy ul. Granicznej 21.</li> <li>Inspektorem Ochrony Danych wyznaczonym przez Prezydenta Miasta Dąbrowa Górnicza jest Pani Mirosława Danecka. Kontakt do Inspektora Ochrony Danych: e-mail: lodo@dabrowa-gornicza p1, tel (2)225 68 25.</li> <li>Dane osobowe przetwarzane są wyłącznie w celu do jakiego ozstały podane, tj. udziału w procesie budzetu obywatelskiego miasta Dąbrowa Górnicza na rok 2021.</li> <li>Pani/Pana dane osobo</li></ol>                                                       | ١ | Wyrażam zgodę na nastepujące oświadczenia:                                                                                                    |
|----------------------------------------------------------------------------------------------------|---|----------------------------------------------------------------------------------------------------|
| <ul> <li>2. Podanie danych osobowych przez Panią/Pana jest dobrowolne, ale niezbędne w celu udziału w procesie budżetu obywatelskiego miasta Dąbrowa Górnicza na rok 2021.</li> <li>3. Jednocześnie oświadczam, że zostałam/em poinformowana/, że zgoda może być wycofana w każdym czasie.</li> <li>4. Wycofanie zgody nie wpływa na zgodność z prawem przetwarzania, którego dokonano na podstawie zgody przed jej wycofaniem.</li> <li>5. Zapoznałam/em się z treścią klauzuli informacyjnej, w tym o sposobach przetwarzania molch danych osobowych.</li> <li>Klauzula informacyjna RODC:</li> <li>Zgodnie z art. 13 ust.1 ust.2. Rozporządzenia Parlamentu Europejskiego i Rady (UE) 2016/679 z dnia 27 kwietnia 2016 r. w sprawie ochrony osób fizycznych w związku z przetwarzaniem danych osobowych sprawie swobodnego przepływu takich danych oraz uchylenia dyrektywy 95/46/WE (ogdine rozporządzenie o ochronie danych, zwane dalej: RODO), informujemy że:</li> <li>1. Administratorem Pani/Pana danych osobowych jest Przydent Miasta Dąbrowa Górnicza jest Pani Mirosława Danecka. Kontakt do Inspektora Ochrony Danych wznaczonym przez Przydenta Miasta Dąbrowa Górnicza jest Pani Mirosława Danecka. Kontakt do Inspektora Ochrony Danych wznaczonym przez Przydenta Miasta Dabrowa Górnicza jest Pani Mirosława Danecka. Kontakt do Inspektora Ochrony Danych wznaczonym przez Przydenta Miasta Dabrowa Górnicza jest Pani Mirosława Danecka. Kontakt do Inspektora Ochrony Danych wzmaczenie podmiotom upoważnionym na podstawie przepisu prawa.</li> <li>5. Pani/Pana dane zostały zebrane, mogą one być przechowywane jedynie w celach archiwalnych, przez okres, który wzynaczony zostanie przede wszystkim na podstawie rozporządzenia Przezwa Rady Ministrów w sprawie instrukcji w sprawie organizacji i zakresu działania archiwów zakładowych, chyba ze przepisy szczególne stano inaczej.</li> <li>6. Polityka praw i wolności" obowiązująca w Urzędzie Mlejskim w Dąbrowie Górniczej zakłada prawo do: dostępu do treści swoich danych i ich poprawiania, sprostowania, usunięcia, ograniczenia pr</li></ul>           |   | <ol> <li>Na podstawie art. 6 ust. 1 lit. a ogólnego rozporządzenie Parlamentu Europejskiego i Rady (UE) 2016/679 z dnia 27 kwietnia 2016 r. w sprawie ochrony osób fizycznych w związku z przetwarzaniem dany<br/>osobowych i w sprawie swobodnego przepływu takich danych oraz uchylenia dyrektywy 95/46/UK, wyrazam zgodę na przetwarzanie moich danych osobowych: imię i nazwisko, adres zamieszkania, n<br/>telefonu, adres email przez Przydenta Miasta Dapitowa Górnicza z usdziały w Urzędzie Miejskim w Daprowie Górniczą u. U craniczna 21.</li> </ol>                                                                                                    |
| <ul> <li>3. Jednocześnie oświadczam, że zostalam/em poinformowana/y, że zgoda może być wycofana w każdym czasie.</li> <li>4. Wycofanie zgody nie wpływa na zgodność z prawem przetwarzania, którego dokonano na podstawie zgody przed jej wycofaniem.</li> <li>5. Zapoznalam/em się z treścię klauzuli informacyjnej, w tym o sposobach przetwarzania molch danych osobowych.</li> <li>Klauzula informacyjna RODC:</li> <li>Zgodnie z art. 13 ust.11 ust.2 Rozporządzenia Parlamentu Europejskiego i Rady (UE) 2016/679 z dnia 27 kwietnia 2016 r. w sprawie ochrony osób fizycznych w związku z przetwarzaniem danych osobowych sprawie swobodnego przepływu takich danych oraz uchylenia dyrektywy 95/46/WE (ogólne rozporządzenie o ochronie danych, zwane dalej: RODO), informujemy że:</li> <li>1. Administratorem Pani/Pana danych osobowych jest Prezydent Miasta Dąbrowa Górnicza z siedzibą w Urzędzie Miejskim w Dębrowie Górniczaj, przy ul. Granicznej 21.</li> <li>2. Inspektorem Ochrony Danych wyznaczonym przez Prezydenta Miasta Dąbrowa Górnicza jest Pani Mirosława Danecka. Kontakt do Inspektora Ochrony Danych: e-mail: iodo@idabrowa-gornicza.pl. tel (2):2255 68 25.</li> <li>3. Dane osobowe przetwarzane są wyłącznie w celu do jakiego zostały podane, tj. udziału w procesie budżetu obywatelskiego miasta Dąbrowa Górnicza na rok 2021.</li> <li>4. Pani/Pana dane osobowe będą przechowywane jedynie w okresie niezbędrym do spełnienia celu, dla którego zostały zebrane lub w okresie wskazanym przepisami prawa. Po spełnieniu celu dla któl Pani/Pana dane zostały zebrane, moja on być przechowywane jedynie w celkan drainkardu je przesi. Który wytaka a przetwarzanie Przesia Rady Ministrów w sprawie instrukcji kancelaryjnej, jednolitych rzeczowych wykazów akt oraz instrukcji w sprawie organizacji i zakresu dzialania archiwów zakladowych, chyba że przepisy szczególne stano inaczej.</li> <li>6. "Polityka praw i wolności" obowiązująca w Urzędzie Miejskim w Dąbrowie Górniczej zakłada prawo do: dostępu do nich, ich sprostowania, gopraniczenia przetwarzania miejch oso</li></ul>           |   | 2. Podanie danych osobowych przez Panią/Pana jest dobrowolne, ale niezbędne w celu udziału w procesie budżetu obywatelskiego miasta Dąbrowa Górnicza na rok 2021.                                                                                                    |
| <ul> <li>4. Wycofanie zgody nie wpływa na zgodność z prawem przetwarzania , którego dokonano na podstawie zgody przed jej wycofaniem.</li> <li>5. Zapoznałam/em się z treścią klauzuli informacyjnej, w tym o sposobach przetwarzania moich danych osobowych.</li> <li>Klauzula informacyjna RODC:</li> <li>Zgodnie z art. 13 ust.1 i ust.2 Rozporządzenia Parlamentu Europejskiego i Rady (UE) 2016/679 z dnia 27 kwietnia 2016 r. w sprawie ochrony osób frzycznych w związku z przetwarzaniem danych osobowych sprawie swobodnego przepływu takich danych oraz uchylenia dyrektywy 95/46/WE (ogólne rozporządzenie o ochronie danych, zwane dalej: RODO), informujemy że: <ol> <li>1. Administratorem Pani/Pana danych osobowych jest Prezydent Miasta Dąbrowa Górnicza z siedzibą w Urzędzie Miejskim w Dąbrowie Górniczej, przy ul. Granicznej 21.</li> <li>2. Inspektorem Ochrony Danych wyznaczonym przez Prezydenta Miasta Dabrowa Górnicza jest Pani Mirosława Danecka. Kontakt do Inspektora Ochrony Danych: e-maił: iodo@dabrowa-gornicza pl. tel (2)2295 68 25.</li> <li>3. Dane osobowe przetwarzane są wyłącznie w celu do jakiego zostały podane, tj. udziału w procesie budżetu obywatelskiego miasta Dąbrowa Górnicza na rok 2021.</li> <li>4. Pani/Pana dane osobowe będą przechowywane jedynie w okresie niezbędnym do spełnienia cuł, dla którego zostały zebrane lub w okresie wskazanym przepisami prawa. Po spełnieniu celu dla któr</li> <li>Pani/Pana dane costały zebrane, mogą one być przechowywane jedynie w celach archiwalnych, przez okres, który wyznaczony zostanie przede wszystkim na podstawie rozporządzenia Przezsa Rady Ministrów w sprawie instrukcji kancelaryjnej, jednolitych rzeczowych kwiazów akt oraz instrukcji w sprawie organizacji i zakresu dzialania archiwów zakładowych, chyba ze przepisy zsczególne stano restravarzania, wniejsienia sprzeciwu, cofnięcia zgody na przetwarzanie.</li> <li>6. "Polityka praw i wolności" obowiązująca w Urzędzie Miejskim w Dąbrowie Górniczej zakłada prawo do: dostępu do treści swoich danych i ich porstwania, sprostowania, us</li></ol></li></ul> |   | 3. Jednocześnie oświadczam, że zostałam/em poinformowana/y, że zgoda może być wycofana w każdym czasie.                                                                                                    |
| <ul> <li>5. Zapoznalam/em się z treścią klauzuli informacyjnej, w tym o sposobach przetwarzania moich danych osobowych.</li> <li>Klauzula informacyjna RODC:</li> <li>Zgodnie z art. 13 ust.) i ust.2 Rozporządzenia Parlamentu Europejskiego i Rady (UE) 2016/679 z dnia 27 kwietnia 2016 r. w sprawie ochrony osób fizycznych w związku z przetwarzaniem danych osobowych sprawie swobodnego przepływu takich danych oraz uchylenia dyrektywy 95/46/WE (ogólne rozporządzenie o ochronie danych, zwane dalej: RODO), informujemy ze.</li> <li>1. Administratorem Pani/Pana danych osobowych jest Prezydent Miasta Dąbrowa Górnicza z siedzibą w Urzędzie Miejskim w Dąbrowe Górniczaj, przy ul. Granicznej 21.</li> <li>2. Inspektorem Ochrony Danych wyznaczonym przez Prezydenta Miasta Dabrowa Górnicza jest Pani Mirosława Danecka. Kontakt do Inspektora Ochrony Danych: e-maił: iodo@dabrowa-gornicza pl. teli (52)295 68 25.</li> <li>3. Dane osobowe przetwarzane są wyłącznie w celu do jakiego zostały podane, tj. udziału w procesie budżetu obywatelskiego miasta Dąbrowa Górnicza na rok 2021.</li> <li>4. Pani/Pana dane osobowe będą przechowywane jedynie w celesie niezbędnym do spełnienia celu, dla którego zostały zebrane lub w okresie wskazanym przepisami prawa. Po spełnieniu celu dla któr Pani/Pana dane osobowe będą przechowywane jedynie w celech archiwalnych, przez okres, który wyznaczony zostanie przede wszystkim na podstawie rozporządzenia Przezsa Rady Ministrów w sprawie instrukcji kancelanynej, jednolitych rzeczowych wykazów akt oraz instrukcji w prawie instrukcji wolności' obowiązująca w Urzędzie Miejskim w Dąbrowe Górniczę zakłada prawo do dostępu do nich, ich sprostowania, sprostowania, usunięcia, ograniczenia przetwarzanie małych osobowych wonzenie zody, zawrze ma Pani/Pan prawo nie wyrazić zgody, a przypadku jej wcześniejszego wyrażenia, orniejenia pody ine ma vpływu na przetwarzanie.</li> <li>9. Polityka praw i wolności' obowiązująca w Urzędzie Miejskim w Dąbrowie Górnicze zakłada prawo do dostępu do nich, ich sprostowania (poprawienia),</li></ul>            |   | 4. Wycofanie zgody nie wpływa na zgodność z prawem przetwarzania , którego dokonano na podstawie zgody przed jej wycofaniem.                                                                                                    |
| <ul> <li>Klauzula informacyjna RODC:</li> <li>Zgodnie z art. 13 ust.1 i ust.2 hozporządzenia Parlamentu Europejskiego i Rady (UE) 2016/679 z dnia 27 kwietnia 2016 r. w sprawie ochrony osób fizycznych w związku z przetwarzaniem danych osobowych sprawie swobodnego przepływu takich danych oraz uchylenia dyrektywy 95/46/WE (ogólne rozporządzenie o ochronie danych, zwane dalej: RODO), informujemy ze.</li> <li>1. Administratorem Pani/Pana danych osobowych jest Prezydent Miasta Dąbrowa Górnicza z siedzibą w Urzędzie Miejskim w Dąbrowe Górniczej, przy ul. Granicznej 21.</li> <li>2. Inspektorem Ochrony Danych wyznaczonym przez Prezydenta Miasta Dąbrowa Górnicza jest Pani Mirosława Danecka. Kontakt do Inspektora Ochrony Danych: e-maił: iodo@dabrowa-gornicza pl. teli (S2)295 68 25.</li> <li>3. Dane osobowe przetwarzane są wyłącznie w celu do jakiego zostały podane, tj. udzielu w procesie budżetu obywatelskiego miasta Dąbrowa Górnicza na rok 2021.</li> <li>4. Pani/Pana dane osobowe będą przechowywane jedynie w okresie niezbędymy do spełnienia celu, dla którego zostały zebrane lub w okresie wskazanym przepisami prawa. Po spełnieniu celu dla któr Pani/Pana dane osobowe będą przechowywane jedynie w okresie niezbędymy do spełnienia celu, dla którego zostały zebrane lub w okresie wskazanym przepisami prawa. Po spełnieniu celu dla któr Pani/Pana dane costały zebrane, mogą one być przechowywane jedynie w celach archiwalnych, przez okres, który wyznaczony zostanie przede wszystkim na podstawie rozporządzenia Prezesa Rady Ministrów w sprawie instrukcji kancelaryjnej, jednolitych rzeczowych wykazów akt oraz instrukcji w prawie organizacji i zakresu dzialania archiwów zakładowych, chyba że przepisy szczególne stano inaczej.</li> <li>6. "Polityka praw i wolności" obowiązująca w Urzędzie Miejskim w Dąbrowie Górnicze zakłada prawo do: dostępu do nich, ich sprostowania (poprawienia), ograniczenia przetwarzania, miejsienia sprzetwarzania, wniejsienia sprzetwarzanie mani/Pana danych osobowych konieczne jetwyraza</li></ul>                                       |   | 5. Zapoznałam/em się z treścią klauzuli informacyjnej, w tym o sposobach przetwarzania moich danych osobowych.                                                                                                    |
| <ul> <li>Zgodnie z art. 13 ust.11 ust.2 Rozporządzenia Parlamentu Europejskiego i Rady (UE) 2016/679 z dnia 27 kwietnia 2016 r. w sprawie ochrony osób fizycznych w związku z przetwarzaniem danych osobowych sprawie swobodnego przepływu takich danych oraz uchylenia dyrektywy 95/46/WE (ogólne rozporządzenie o ochronie danych, zwane dalej: RODO), informujemy że:         <ol> <li>Administratorem Pani/Pana danych osobowych jest Prezydent Miasta Dąbrowa Górnicza z siedzibą w Urzędzie Miejskim w Dąbrowie Górniczej, przy ul. Granicznej 21.</li> <li>Inspektorem Ochrony Danych wyznaczonym przez Prezydenta Miasta Dabrowa Górnicza jest Pani Mirosława Danecka. Kontakt do Inspektora Ochrony Danych: e-maił: iodo@dabrowa-gornicza.pl, tel (s2)295 68 25.</li> <li>Dane osobowe przetwarzane są wyłącznie w celu do jakiego zostały podane, tj. udziału w procesie budżetu obywatelskiego miasta Dąbrowa Górnicza na rok 2021.</li> <li>Pani/Pana dane osobowe będą przechowywane jedynie w okresie niezbędrym do spełnienia celu, dla którego zostały zebrane lub w okresie wskazanym przepisami prawa. Po spełnieniu celu dla któr Pani/Pana dane osobowe będą przechowywane jedynie w okresie niezbędrym do spełnienia celu, dla którego zostały zebrane lub w okresie wskazanym przepisami prawa. Po spełnieniu celu dla któr Pani/Pana dane zostały zebrane, mogą one być przechowywane jedynie w celech archiwalnych, przez okres, który wyznaczony zostanie przede wszystkim na podstawie rozporządzenia Przezsa Rady Ministrów w sprawie instrukcji kancelaryjnej, jednolitych rzeczowych wykazów akt oraz instrukcji w sprawie organizacji i zakresu działania archiwów zakładowych, chyba ze przepisy szczególne stanov inaczej.</li> <li>Polityka praw i wolności' obowiązująca w Urzędzie Miejskim w Dąbrowie Górniczej zakłada prawo do: dostępu do nich, ich sprostowania, sprostowania, usunięcia, ograniczenia przetwarzania, wniesienia sprzeciwu, cofnięcia zgody na przetwarzanie. W zwiątku z przetwarzanie mani/Pana danych osobo</li></ol></li></ul>                                                         |   | Klauzula informacvina RODO:                                                                                                    |
| <ol> <li>Administratorem Pani/Pana danych osobowych jest Prezydent Miasta Dąbrowa Górnicza z siedzibą w Urzędzie Miejskim w Dąbrowie Górniczej, przy ul. Granicznej 21.</li> <li>Inspektorem Ochrony Danych wyznaczonym przez Prezydenta Miasta Dabrowa Górnicza jest Pani Mirosława Danecka. Kontakt do Inspektora Ochrony Danych: e-mail: iodo@dabrowa-gornicza.pl, tel<br/>(32)255 68 25.</li> <li>Dane osobowe przetwarzane są wyłącznie w celu do jakiego zostały podane, tj. udziału w procesie budżetu obywatelskiego miasta Dąbrowa Górnicza na rok 2021.</li> <li>Pani/Pana dane osobowe będą przechowywane jedynie w okresie niezbędnym do spełnienia celu, dla którego zostały zebrane lub w okresie wskazanym przepisami prawa. Po spełnieniu celu dla któr<br/>Pani/Pana dane zostały zebrane, mogą one być przechowywane jedynie w celach archiwalnych, przez okres, który wyznaczony zostanie przed wszystkim na podstawie rozporządzenia Prezesa Rady<br/>Ministrów w sprawie instrukcji kancelanyjnej, jednolitych rzeczowych wykazów akt oraz instrukcji w sprawie organizacji i zakresu działania archiwólwy zakładowych, chyba że przepisy szczególo stano<br/>inaczej.</li> <li>"Polityką praw i wolności" obowiązująca w Urzędzie Miejskim w Dąbrowie Górniczej zakłada prawo do: dostępu do nich, ich sprostowania, sprostowania, usunięcia, ograniczenia<br/>przetwarzanie, wniesienia sprzeciwu, cornięcia zgody na przetwarzanie.<br/>W związku z przetwarzanie Pani/Pana danych osobowych kanych konieczne jest wyrażenie izdycją zawze ma Pani/Pan prawo nie wyrazić zgody, a przypadku jej wcześniejszego wyrażenia, do<br/>cofniecia zgody, Wycofanie zgody nie ma wpłych wonich konieczne jest wyrażenie zgody, zawsze ma Pani/Pan prawo nie wyrazić zgody, a przypadku jej wrześniejszego wyrażenia, do<br/>cofniecia zgody, Wycofanie zgody nie ma wpłych wojek.</li> <li>Pani/Pana danych osobowych wnie zerew rzanie Pani/Pana danych do momentu jej wycofania.<br/>Pani/Pana dane osobow nie będą przetwarzanie Bani/Pana danych do momentu jej wycofania.</li> <li>Pani/Pana danycok w nie będą p</li></ol>   | 1 |                                                                                                    |
| <ol> <li>Inspektorem Ochrony Danych wyznaczonym przez Prezydenta Miasta Dabrowa Górnicza jest Pani Mirosława Danecka. Kontakt do Inspektora Ochrony Danych: e-maik iodo@dabrowa-gornicza pl, tel<br/>(32)255 68 25.</li> <li>Dane osobowe przetwarzane są wyłącznie w celu do jakiego zostały podane, tj. udziału w procesie budżetu obywatelskiego miasta Dąbrowa Górnicza na rok 2021.</li> <li>Pani/Pana dane będą udostępniane wyłącznie podmiotom upowaźnionym na podstawie przepisu prawa.</li> <li>Pani/Pana dane osobowe pdg przechowywane jedynie w okresie niezbędnym do spełnienia celu, dla którego zostały zebrane lub w okresie nezostały zebrane, mogą one być przechowywane jedynie w celach archiwalnych, przez okres, który wyznaczony zostanie przede wszystkim na podstawie rozporządzenia Prezesa Rady<br/>Ministrów w sprawie instrukcji kancelanyjnej, jednolitych rzeczowych wykaźów akt oraz i nstrukcji w sprawie organizacji i zakresu działania archiwów zakładowych, chyba że przepisy szczególne stano<br/>inaczej.</li> <li>*Polityka praw i wolności" obowiązująca w Urzędzie Miejskim w Dąbrowie Górniczej zakłada prawo do: dostępu do treści swoich danych i ich poprawiania, sprostowania, usunięcia, ograniczenia<br/>przetwarzania, wniesienia sprzectwu, cofnięcia zgodu na przetwarzanie.</li> <li>W związku z przetwarzanie mani/Pana danych osobowych ma Pani/Pan prawo do żądania od administratora dostępu do nich, ich sprostowania (poprawienia), ograniczenia przetwarzanie manych osobowych konieczne jest wyrażenie zgody, zawsze ma Pani/Pan prawo nie wytrazić zgody, a przypadku jej wcześniejszego wyrażenia, bani/Pana praw na wniosek zrealizuje Administrator danych i nie będą profilowane. Jeśli w przyszłości zaistnieje sytuacja zautomatyzowanego podejmowania decyzji bądź profilowa<br/>cofnięcia zgody. Wycofanie zgody nie ma wpływu na przetwarzanie Pani/Pana danych do momentu jej wycofania.</li> <li>Pani/Pana praw na wniosek zrealizuje Administrator danych.</li> <li>Pani/Pana dane osobowe nie będą przetwarzanie kosobó zautomatyzowan</li></ol>                       |   | 1. Administratorem Pani/Pana danych osobowych jest Prezydent Miasta Dąbrowa Górnicza z siedzibą w Urzędzie Miejskim w Dąbrowie Górniczej, przy ul. Granicznej 21.                                                                                                    |
| <ol> <li>3. Dane osobowe przetwarzane są wyłącznie w celu do jakiego zostały podane, tj. udziału w procesie budżetu obywatelskiego miasta Dąbrowa Górnicza na rok 2021.</li> <li>4. Pani/Pana dane będą udostępniane wyłącznie podmiotom upoważnionym na podstawie przepisu prawa.</li> <li>5. Pani/Pana dane osobowe będą przechowywane jedynie w okresie niezbędrym do spełnienia celu, dla którego zostały zebrane ilu bi w okresie wskazanym przepisami prawa. Po spełnienia celu dla któr<br/>Pani/Pana dane zostały zebrane, mogo ne być przechowywane jedynie w celach archiwalnych, przez okres, który wynaczony zostanie przed wszystkim na podstawie rozporządzenia Prezesa Rady<br/>Ministrów w sprawie instrukcji kancelanyjnej, jednolitych rzeczowych wykazów akt oraz instrukcji w sprawie organizacji i zakresu działania archiwów zakładowych, chyba że przepisy szczególne stanow<br/>inaczej.</li> <li>6. "polityka praw i wolności" obowiązująca w Urzędzie Miejskim w Dąbrowie Górniczej zakłada prawo do: dostępu do treści swoich danych i ich poprawiania, sprostowania, usunięcia, ograniczenia<br/>przetwarzania, wniesienia sprzeciwu, cofnięcia zgody na przetwarzanie.</li> <li>W związku z przetwarzaniem Pani/Pana danych osobowych ma Pani/Pan prawo do żądania od administratora dostępu do nichi, ich sprostowania (poprawienia), ograniczenia przetwarzania przetwarzanie anych osobowych konieczne jest wyrażenie zgody, zawsze ma Pani/Pan prawo nie wyrazić zgody, a przypadku jej wcześniejszego wyrażenia, do<br/>cofniecia zgody. Wycofanie zgody nie ma wpływu na przetwarzanie Pani/Pana danych do momentu jej wycofania.<br/>Pani/Pana dane wstosobowe nie będą przetwarzanie Pani/Pana danych do momentu jej wycofania.</li> <li>7. Pani/Pana dane w na wniosek zrealizuje Administrator danych.</li> <li>7. Pani/Pana dane osobowe nie będą przetwarzanie danych.</li> <li>7. Pani/Pana dane osobowe nie będą przetwarzania danych.</li> </ol>                                                                                                    |   | 2. Inspektorem Ochrony Danych wyznaczonym przez Prezydenta Miasta Dabrowa Górnicza jest Pani Mirosława Danecka. Kontakt do Inspektora Ochrony Danych: e-mail: iodo@idabrowa-gornicza.pl, tel. (32)295 68 25.                                                                                                    |
| <ul> <li>4. Pani/Pana dane będą udostępniane wyłącznie podmiotom upoważnionym na podstawie przepisu prawa.</li> <li>5. Pani/Pana dane osobowe będą przechowywane jedynie w okresie niezbędnym do spełnienia cułu, dla którego zostały zebrane lub w okresie wskazanym przepisami prawa. Po spełnieniu celu dla któr<br/>Pani/Pana dane zostały zebrane, mogą one być przechowywane jedynie w celach archiwalnych, przez okres, który wyznaczony zostanie przede wszystkim na podstawie rozporządzenia Prezessa Rady<br/>Ministrów w sprawie instrukcji kancelanýnej, jednolitych rzeczowych wykazów akt oraz instrukcji w sprawie organizacji i zakresu dzialania archiwów zakładowych, chyba ze przepisy szczególne stanov<br/>insczej.</li> <li>6. "Polityka praw i wolności" obowiązująca w Urzędzie Miejskim w Dąbrowie Górniczej zakłada prawo do: dostępu do treści swoich danych i ich poprawiania, sprostowania, usunięcia, ograniczenia<br/>przetwarzania, wniesienia sprzeciwu, cofnięcia zgody na przetwarzanie.</li> <li>W związku z przetwarzaniem Pani/Pana danych osobowych ma Pani/Pan prawo do żądania od administratora dostępu do nich, ich sprostowania (poprawienia), ograniczenia przetwarzanie mory costawi anych osobowych konieczne jest wyrażenie zgody, zawsze ma Pani/Pan prawo nie wyrazić zgody, a przypadku jej wcześniejszego wyrażenia, do<br/>cofniecia zgody. Wycofanie zgody nie ma wpływu na przetwarzanie Pani/Pana danych do momentu jej wycofania.</li> <li>7. Pani/Pana dana w nikosek zrealizuje Administrator danych.</li> <li>7. Pani/Pana dane osobowe nie będą przetwarzane w sposób zautomatyzowany i nie będą profilowane. Jeśli w przyszłości zaistnieje sytuacja zautomatyzowanego podejmowania decyzji bądź profilowa<br/>zostanie Pani/Pan o tym niezwłocznie poinformowana/ny.</li> </ul>                                                                                                    |   | 3. Dane osobowe przetwarzane są wyłącznie w celu do jaklego zostały podane, tj. udziału w procesie budżetu obywatelskiego miasta Dąbrowa Górnicza na rok 2021.                                                                                                    |
| <ol> <li>Pani/Pana dane osobowe będą przechowywane jedynie w okresie niezbędnym do spełnienia celu, dla którego zostały zebrane lub w okresie wskazanym przepisami prawa. Po spełnieniu celu dla któr<br/>Pani/Pana dane zostały zebrane, mogą one być przechowywane jedynie w celach archiwalnych, przez okres, który wyznaczony zostanie przede wskystkim na podstawie rozporządzenia Prezesa Rady<br/>Ministrów w sprawie instrukcji kancelaryjnej, jednolitych rzeczowych wykazów akt oraz instrukcji w sprawie organizacji i zakresu działania archiwów zakładowych, chyba że przepisy szczególne stano<br/>inaczej.</li> <li>Polityka praw i wolności" obowiązująca w Urzędzie Miejskim w Dąbrowie Górniczej zakłada prawo do: dostępu do treści swoich danych i ich poprawiania, sprostowania, usunięcia, ograniczenia<br/>przetwarzanie, wniesienia sprzeciwu, cofnięcia zgody na przetwarzanie.</li> <li>W związku z przetwarzaniem Pani/Pana danych osobowych ma Pani/Pan prawo do żądania od administratora dostępu do nich, ich sprostowania (poprawienia), ograniczenia przetwarzania oraz praw<br/>przetwarzanie mani/Pana danych osobowych ma Pani/Pan prawo do żądania od administratora dostępu do nich, ich sprostowania (poprawienia), ograniczenia przetwarzanie dnaych i konieczne jest wyrażenie zgody, zawsze ma Pani/Pan prawo nie wyrazić zgody, a przypadku jej wcześniejszego wyrażenia, do<br/>cofnięcia zgody. Wycofanie zgody nie ma wpływu na przetwarzanie Pani/Pana danych do momentu jej wycofania.</li> <li>Pani/Pana dane osobowe nie będą przetwarzane y posób zautomatyzowany i nie będą profilowane. Jeśli w przysłości zaistnieje sytuacja zautomatyzowanego podejmowania decyzji bądź profilowa<br/>zostanie Pani/Pan o tym niezwłocznie poinformowana/ny.</li> </ol>                                                                                                    |   | 4. Pani/Pana dane będą udostępniane wyłącznie podmiotom upowaźnionym na podstawie przepisu prawa.                                                                                                    |
| <ol> <li>Polityka praw i wolności' obowiązująca w Urzędzie Miejskim w Dąbrowie Górniczej zakłada prawo do: dostępu do treści swoich danych i ich poprawiania, sprostowania, usunięcia, ograniczenia przetwarzania, wniesienia sprzectwu, córnięcia zgody na przetwarzania.</li> <li>W związku z przetwarzaniem Pan/Pana danych osobowych me Pani/Pan prawo do żądania od administratora dostępu do nich, ich sprostowania (poprawienia), ograniczenia przetwarzanie oraz praw przenoszenia danych. Tam, gdzie do przetwarzania danych osobowych me Pani/Pan prawo do żądania od administratora dostępu do nich, ich sprostowania (poprawienia), ograniczenia przetwarzania oraz praw przenoszenia danych. Tam, gdzie do przetwarzania danych osobowych Konieczne jest wyrażenie zgody, zawsze ma Pani/Pan prawo nie wyrazić zgody, a przypadku jej wcześniejszego wyrażenia, do cofnięcia zgody. Wycofanie zgody nie ma wpływu na przetwarzanie Pani/Pana danych do momentu jej wycofania.</li> <li>Pani/Pana prawa na wniosek zrealizuje Administrator danych.</li> <li>Pani/Pana dane osobowe nie będą przetwarzane w sposób zautomatyzowany i nie będą profilowane. Jeśli w przyszłości zaistnieje sytuacja zautomatyzowanego podejmowania decyzji bądź profilowa zostanie Pani/Pana o tym niezwłocznie poinformowana/ny.</li> </ol>                                                                                                    |   | 5. Pani/Pana dane osobowe będą przechowywane jedynie w okresie niezbędnym do spełnienia celu, dla którego zostały zebrane lub w okresie wskazanym przepisami prawa. Po spełnieniu celu dla któr<br>Pani/Pana dane zostały zebrane, mogą one być przechowywane jedynie w celach archiwalnych, przez okres, który wyznaczony zostanie przede wszystkim na podstawie rozporządzenia Prezesa Rady<br>Ministrów w sprawie instrukcji kancelaryjnej, jednolitych rzeczowych wykazów akt oraz instrukcji w sprawie organizacji i zakresu działania archiwów zakładowych, chyba że przepisy szczególne stanow<br>inaczej.                                                                                                    |
| 7. Pani/Pana dane osobowe nie będą przetwarzane w sposób zautomatyzowany i nie będą profilowane. Jeśli w przyszłości zaistnieje sytuacja zautomatyzowanego podejmowania decyzji bądź profilowe zostanie Pani/ Pan o tym niezwłocznie poinformowana/ny.                                                                                                    |   | 6. "Polityka praw i wolności" obowiązująca w Urzędzie Miejskim w Dąbrowie Górniczej zakłada prawo do: dostępu do treści swoich danych i ich poprawiania, sprostowania, usunięcia, ograniczenia przetwarzania, wniesienia sprzeciwu, cofnięcia zgody na przetwarzanie. W zwiążku z przetwarzanie mani/Pana danych osobowych ma Pani/Pan prawo do żądania od administratora dostępu do nich, ich sprostowania (poprawienia), ograniczenia przetwarzania danych osobowych wa Pani/Pan prawo do żądania od administratora dostępu do nich, ich sprostowania (poprawienia), ograniczenia przetwarzania danych. Tam, gdzie do przetwarzania danych osobowych konieczne jest wyrażenie zgody, zawsze ma Pani/Pan prawo nie wyrazić zgody, a przypadku jej wcześniejszego wyrażenia, do cofnięcia zgody. Wycofanie zgody nie ma wpływu na przetwarzanie Pani/Pana danych do momentu jej wycofania. Pani/Pana prawa na wniosek zrealizuje Administratora danych. |
|                                                                                                    |   | 7. Pani/Pana dane osobowe nie będą przetwarzane w sposób zautomatyzowany i nie będą profilowane. Jeśli w przyszłości zaistnieje sytuacja zautomatyzowanego podejmowania decyzji bądź profilowa zostanie Pani/ Pan o tym niezwłocznie poinformowana/ny.                                                                                                    |

Ostatnią częścią formularza są klauzule związane RODO i danymi osobowymi. Wyrażenie zgody na obie klauzule będzie wymagane do złożenia projektu.

W razie jakichkolwiek dodatkowych pytań zapraszamy do kontaktu z Centrum Aktywności Obywatelskiej pod nr. 518 270 597, 668 573 952.